## Registrierung Forum für das Handy

1.) Gehe zu AES Forum - <u>AES Forum (adipositas-ehingen.de)</u>

> So geht's: Internetseite, <u>www.adipositas-ehingen.de</u> aufrufen. Klicke auf Selbsthilfe – Fenster geht auf Klicke auf das Dreieck Klicke auf AES Forum nun kannst Du dich einloggen.

oder gebe

- https://adipositas-ehingen.de/sample-page/forum-teilnehmer/ ein.

Wichtig: Gehe Schritt für Schritt vor, nichts vergessen oder auslassen, denn sonst wird es nicht funktionieren!

### 2.) Klicke auf <u>Verbinden</u>

- Dieses Bild sehen Sie!

|                                                                         | Join us today!              |
|-------------------------------------------------------------------------|-----------------------------|
| Username *<br>Length must be between 3 characters and 15<br>characters. | Lusername                   |
| Email *                                                                 | 🕿 Email                     |
|                                                                         | with a list to and a second |

- Geben Sie bei "username" einen erfundenen Namen ein, den sie selbst gerne mögen.

- Nun noch die E-Mail Adresse angeben, an die wir Euch Mails senden können.
- Das Kontrollkästchen bitte anklicken:

"I agree to receive an email confirmation with a link to set a password"

In Deutsch heißt das :

*"Ich bin damit einverstanden, eine E-Mail-Bestätigung mit einem Link zur Festlegung eines Passworts zu erhalten."* 

Dies ist nötig, da Du sonst keine Mail erhalten kannst.

- Du kannst auch den google Übersetzer aufrufen um die Englisch Wörter zu übersetzen. googleübersetzer - Suchen (bing.com)

- Nun auf "Register" klicken. Du wirst nun auf die Startseite zurückgeleitet, es passiert nichts mehr, Du gehst bitte nun zu Punkt 3.)
- 3.) Gehe bitte nun zu deinem Posteingang, wo Du deine Mails anschauen kannst.
  - Loggen Dich ein.
  - Du hast von Word Press eine Mail erhalten, öffne diese bitte.
  - Klicke auf den Link der blau unterlegt ist.

- Du wirst nun auf eine Seite des Forums weitergeleitet, hier gibst Du bitte 2x ein Passwort ein.

- Denken Sie bitte an ein sicheres Passwort. Am besten 1 Großbuchstabe und auch Zahlen, sowie Satzzeichen.

- Bitte notieren Sie dieses Passwort.
- Dann drücken Sie auf den Button "Reset Password".
- 4.) Du kommst nun auf eine Seite des Forums. Hier siehst du folgenden Satz auf Englisch:

You have been automatically signed out from the website. Your account is awaiting approval. Please use the contact form below if you want to contact the website administrator.

#### In Deutsch heißt das:

Sie wurden automatisch von der Website abgemeldet. Ihr Konto wartet auf die Genehmigung. Bitte verwenden Sie das untenstehende Kontaktformular, wenn Sie den Website-Administrator kontaktieren möchten.

- Gleich unter diesem Satz kannst Du eine Mail an den Administrator(das ist die Person, die diese Seite bearbeitet) schreiben. Zum Beispiel:

Zum Beispiel: Bitte schalten Sie mich frei. Viele Grüße Berta Müller

- Dann klickst du auf "SEND"
- Du wirst dann auf eine Seite des Forums weitergeleitet.

Bitte beachte, dass diese Mail äusserst wichtig ist und Du diese auch absenden solltest!

- Wenn du auch das Gefühl hast du bist im Forum,-**nein** bist Du noch nicht, der Administrator schaltet dich erst frei. Hier musst du nun warten bis du wieder eine Mail erhalten hast, also immer wieder in deine Mails schauen.

5.) Nun hast Du eine Mail vom "Forum" erhalten.

- Du wirst mit diesem Satz begrüßt:

"Hi Hans , Thank you for your registration. Your account has been approved. Your can login here:  $\ensuremath{\texttt{m}}$ 

Auf Deutsch heißt das :

Hallo Hans , vielen Dank für Ihre Anmeldung. Ihr Konto wurde genehmigt. Nun können Sie sich einloggen.

6.) Nun gehst du auf die Seite Login - Forum (adipositas-ehingen.de)

| um - Login |                    |                |  |
|------------|--------------------|----------------|--|
|            | Welcom             | e!             |  |
|            | Lusername          |                |  |
|            |                    |                |  |
|            | Password           | Ø              |  |
|            | Remember Me   Lost | your password? |  |
|            | Sign In            |                |  |
|            | 2+ Create Ac       | count          |  |
|            |                    |                |  |

- 7.) Gebe hier nun deinen Benutzernamen ein, den Du selbst erfunden hast und dein aufgeschriebenes Passwort.
  - Klicke dann auf den Button "SIGN IN".

- Nun bist Du eingeloggt.

8.) Gehen Sie nun auf die Seite des "Forum" Forum (adipositas-ehingen.de).

- Sie können dies aber auch auf der Seite im Navigationsmenü "Forum" direkt anklicken.

- siehe nachfolgendes Bild!

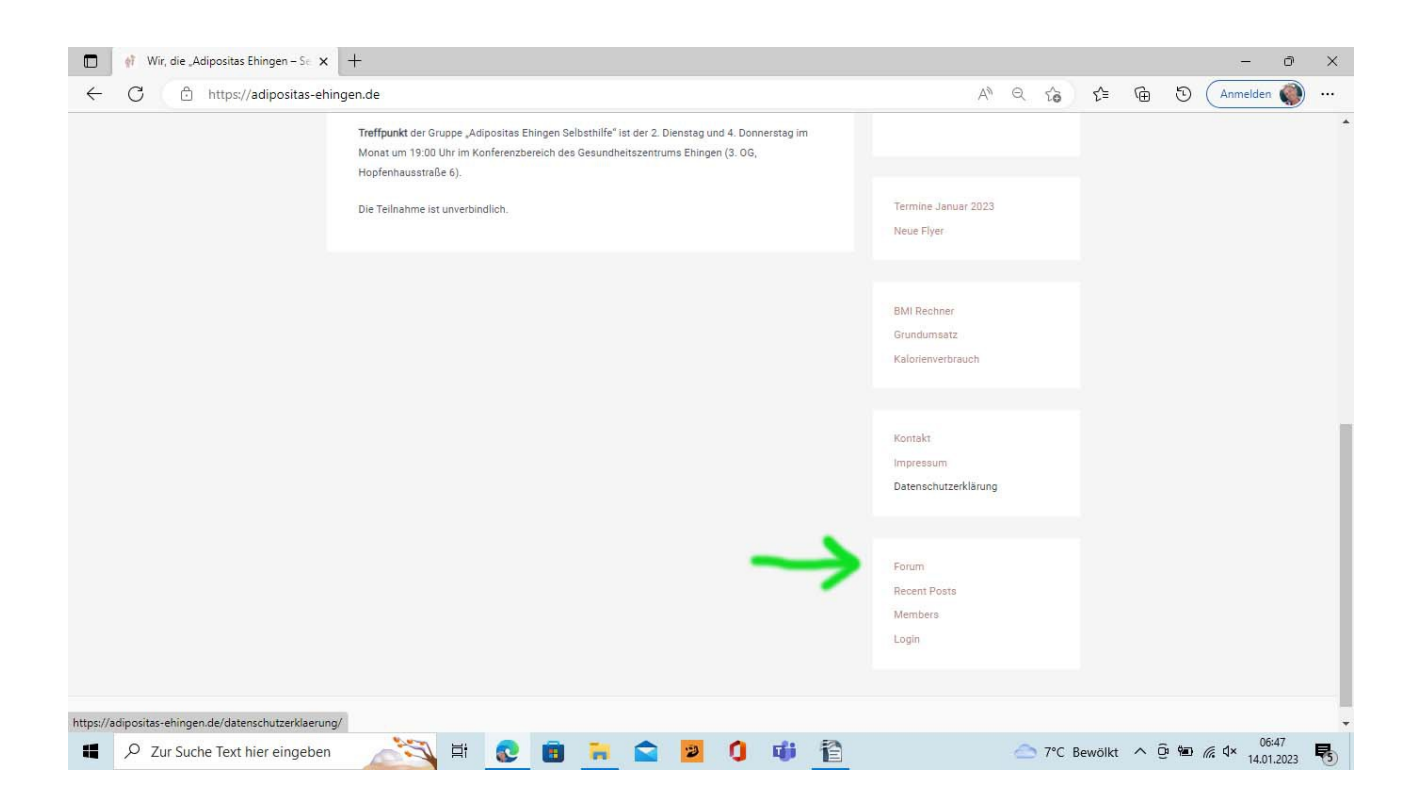

- Nun sind sie im Forum, hier können sie als freigeschalteter Teilnehmer von Adipositas Ehingen Selbsthilfe das Forum durchforschen, Fragen stellen, aber auch Antworten geben.

- Wir als Admin stellen hier auch Termine ein.
- Sie finden Rezepte, Informationen und alles was das Herz begehrt.
- Auch Bilder dürfen hochgeladen werden.
- Alles bleibt aber unter den Teilnehmern von Adipositas Ehingen. Niemand wird in dieses Forum kommen, der nicht freigeschaltet wird oder nicht der Gruppe zugehörig ist.

Erklärung zu den restlichen Links die dem Forum zugeordnet sind.

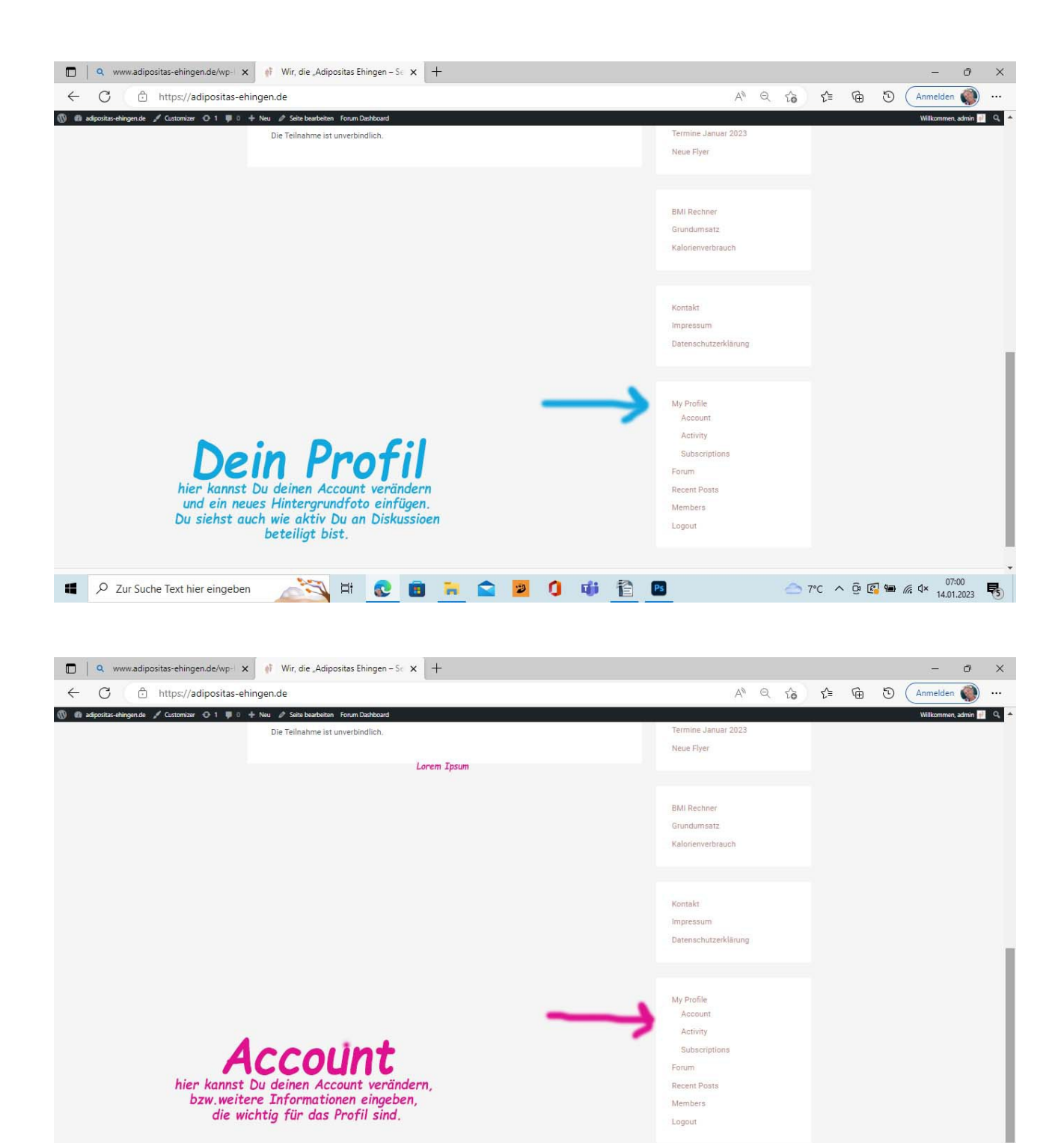

— 7°C ∧ ⊕ 🖾 🖷 𝔅 𝔄× 07:00 14.01.2023

📲 🔎 Zur Suche Text hier eingeben 🛛 🚵 😫 😨 📵 🐂 😭 💆 🗊 👔 📳

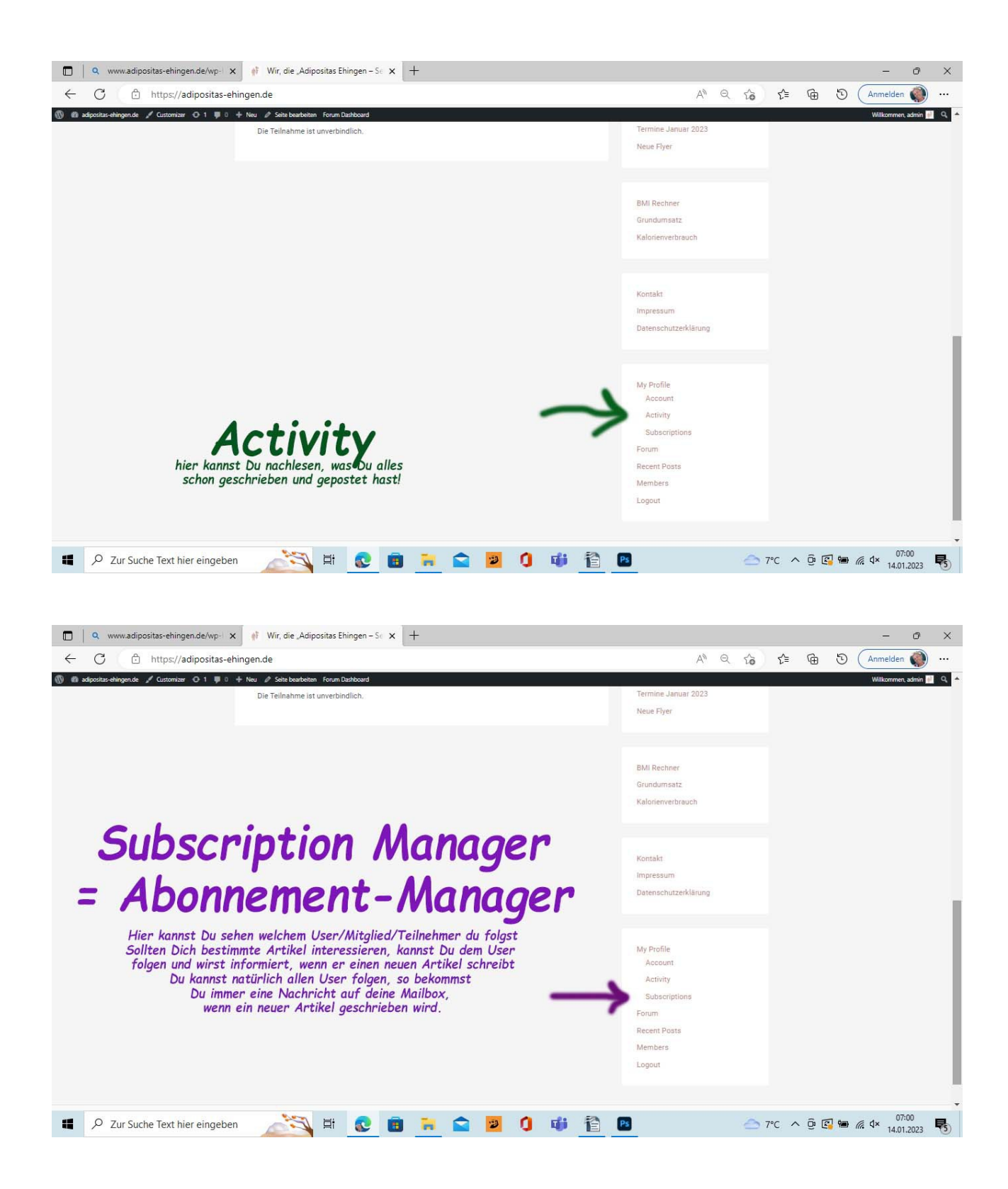

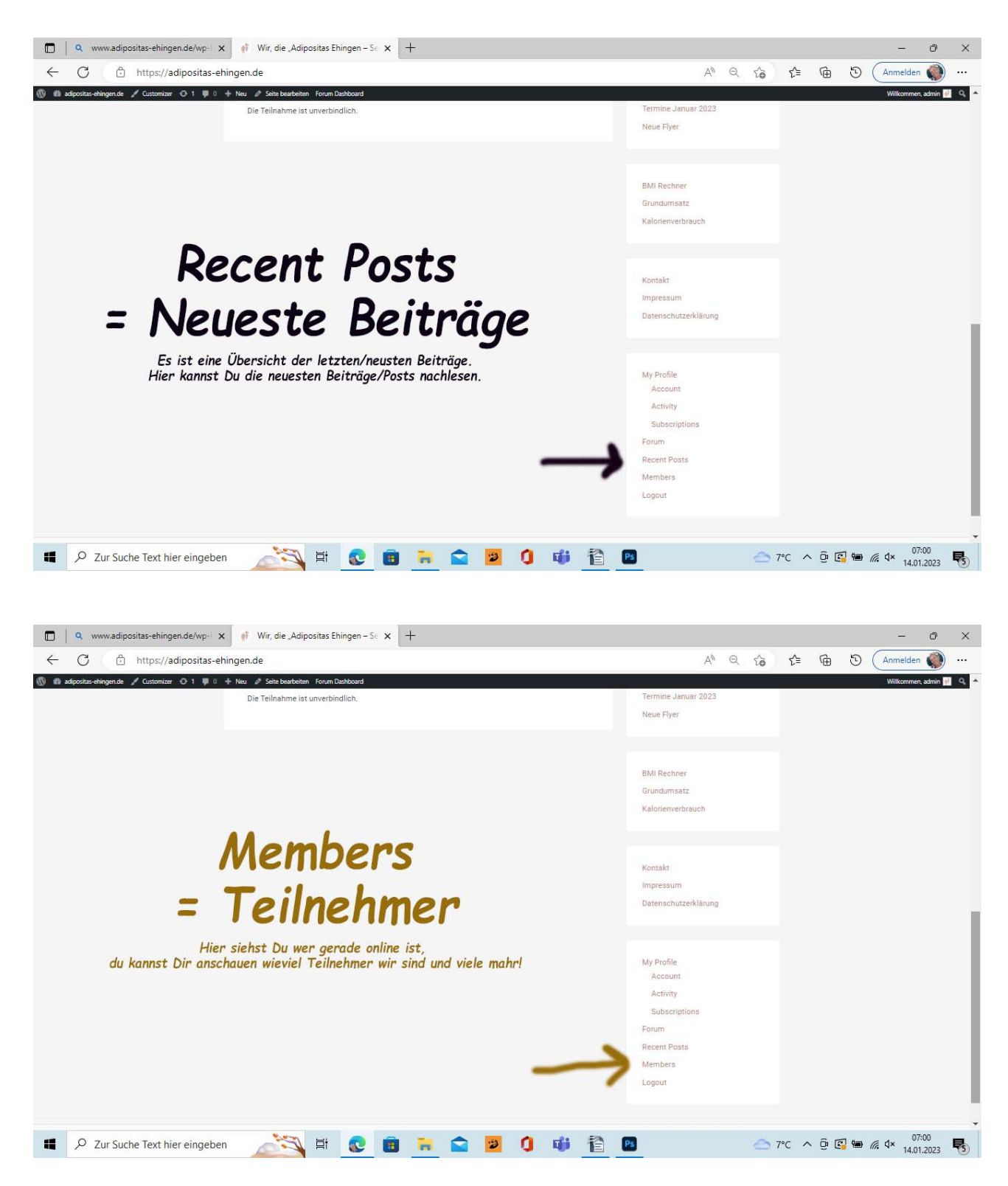

- Solltest Du Fragen haben oder eine neue Ideen, die sich hier nicht vorfinden, wende Dich bitte an unsere Kontaktstelle und teile dein Anliegen mit.

Kontakt (adipositas-ehingen.de)

Hast Du alles verstanden?

Hast Du einen Verbesserungsvorschlag?

## Auch das darfst Du gerne an uns herantragen!

# Kontakt (adipositas-ehingen.de)

Wenn Du nicht mehr im Forum surfen (schauen) willst, solltest Du dich bitte wieder ausloggen, falls noch jemanden dein PC/TABLETT/HANDY benutzt, wir wollen ja den Datenschutz bewahren.

Wie Du dich ausloggen kannst siehst Du hier auf dem Bild.

| 🗖 🔍 www.adipositas-ehingen.de/wp-1 🗙 🦸 Wir, die "Adipositas Ehingen – Se 🗙 🕂            |                      |          | - ð                 | ×          |
|-----------------------------------------------------------------------------------------|----------------------|----------|---------------------|------------|
| ← C 🗅 https://adipositas-ehingen.de                                                     | A* Q 6               | € @      | 🖸 🛛 Anmelden 🌒 ·    | •••        |
| 🚯 📾 adipositas-ehingen.de 🥒 Customizar 🔿 1 🜻 0 🕂 Neu 🖉 Seite bearbeiten Forum Dashboard |                      |          | Willkommen, admin 📄 | <b>a</b> + |
| Die Teilnahme ist unverbindlich.                                                        | Termine Januar 2023  |          |                     |            |
|                                                                                         | Neue Flyer           |          |                     |            |
|                                                                                         |                      |          |                     |            |
|                                                                                         |                      |          |                     |            |
|                                                                                         | BMI Rechner          |          |                     |            |
|                                                                                         | Grundumsatz          |          |                     |            |
|                                                                                         | Kalorienverbrauch    |          |                     |            |
|                                                                                         |                      |          |                     |            |
|                                                                                         |                      |          |                     |            |
|                                                                                         | Kontakt              |          |                     |            |
|                                                                                         | Impressum            |          |                     |            |
|                                                                                         | Datenschutzerklärung |          |                     | _          |
|                                                                                         |                      |          |                     |            |
|                                                                                         |                      |          |                     |            |
|                                                                                         | My Profile           |          |                     |            |
|                                                                                         | Account              |          |                     |            |
|                                                                                         | Activity             |          |                     |            |
|                                                                                         | Subscriptions        |          |                     |            |
|                                                                                         | Forum                |          |                     |            |
|                                                                                         | Recent Posts         |          |                     |            |
|                                                                                         | Members              |          |                     |            |
|                                                                                         | LUGUUI               |          |                     |            |
|                                                                                         |                      |          |                     |            |
|                                                                                         | -                    | -        | - 07:00 -           | -          |
| 📲 🖓 Zur Suche Text hier eingeben 🖉 📑 💽 🖪 📄 📄 🔛 💆 🚺 🎁 📋                                  | s 🗠 7                | °C ∧ ⊕ € | ₩ 🧖 🗘× 14.01.2023   | 5          |

Viel Spaß im Forum wünscht das Adipositas Ehingen Team!